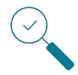

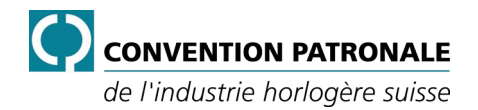

# Statistiken zu Arbeitssicherheit und Gesundheitsschutz

## Leitfaden zur Datenerfassung

#### **INHALTSVERZEICHNIS**

| Ein | leitung | ]                                   | 2 |
|-----|---------|-------------------------------------|---|
| 1.  | Date    | enerfassung                         | 3 |
|     | 1.1.    | Datenquelle                         |   |
|     | 1.2.    | Formular zur Datenerfassung         |   |
|     |         | 1.2.1. Angaben zum Unternehmen      | 4 |
|     |         | 1.2.2. Absenzdaten des Unternehmens | 6 |
| 2.  | Vorg    | gehen                               | 8 |
|     |         |                                     |   |

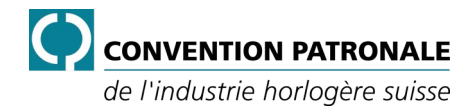

## Einleitung

Unternehmen, die der Branchenlösung Nr. 28 der Uhren- und mikrotechnischen Industrie (BL28) angeschlossen sind, müssen eine jährliche Statistik der Ereignisse im Zusammenhang mit Arbeitssicherheit und Gesundheitsschutz (im Folgenden: ASGS) erstellen. Dabei müssen sie auch über Fälle berichten, die sich ausserhalb der Arbeit ereignet haben, das heisst über Nichtberufsunfälle und Nichtberufskrankheiten.

Die statistischen Daten werden von den angeschlossenen Unternehmen an den Dienst Gesundheit und Sicherheit am Arbeitsplatz (GSA-Dienst) des Arbeitgeberverbands der Schweizer Uhrenindustrie CP übermittelt. Dieser erstellt eine Synthese der erhaltenen Zahlen und verfasst einen jährlichen Bericht zu den ASGS-Statistiken.

Der GSA-Vertreter der Direktion und der GSA-Vertreter der HR sind aufgrund ihrer Funktion im Unternehmen dafür verantwortlich, die ASGS-Statistiken zu erstellen und dem GSA-Dienst des Arbeitgeberverbands CP zuzustellen.

Aus rechtlicher Sicht wird der Arbeitgeber jedoch nicht von seiner Verantwortung entbunden, wenn er die Erstellung der ASGS-Statistiken an eine andere Person oder gar an ein Drittunternehmen delegiert oder diese damit beauftragt.

Die ASGS-Statistiken für das Unternehmen müssen vom GSA-Vertreter der Direktion, vom GSA-Vertreter der HR und von der Kontaktperson Arbeitssicherheit und Gesundheitsschutz (KOPAS-ASGS) gemeinsam erstellt werden.

Von den Unternehmen sind dabei die folgenden Daten erforderlich:

- spezifische Angaben zum Unternehmen
- Daten zu Berufsunfällen
- Daten zu Berufskrankheiten
- Daten zu Nichtberufsunfällen
- Daten zu Nichtberufskrankheiten

#### <u>Anmerkung</u>

Details zu den verlangten Informationen sind im vorliegenden Dokument zu finden.

Die Daten zur Erstellung der ASGS-Statistiken sind ausschliesslich mithilfe der vom GSA-Dienst des Arbeitgeberverbands CP zur Verfügung gestellten Excel-Datei zu erfassen. Diese Datei muss fristgerecht und vollständig ausgefüllt an den GSA-Dienst zurückgesendet werden. Die Frist ist im Schreiben an die Unternehmen, die der BL28 angeschlossen sind, angegeben.

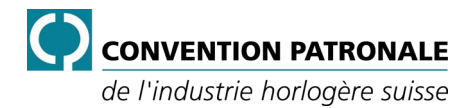

Seite 3/8

## 1. Datenerfassung

#### 1.1. Datenquelle

Für die Erstellung der ASGS-Statistiken werden mehrere Informationsquellen über berufsbedingte und nichtberufsbedingte Krankheits- und Unfallereignisse benötigt. Erforderlich sind:

- Angaben zum Unternehmen
- Nachweis der Unfallversicherung
- Absenzdaten des Unternehmens

Die Informationen zu den Berufs- und Nichtberufsunfällen, deren Art, die Umstände und die betroffenen Körperteile erhält der GSA-Dienst des Arbeitgeberverbands direkt von der SUVA.

#### 1.2. Formular zur Datenerfassung

Die Erfassung der Daten zu Arbeitssicherheit und Gesundheitsschutz erfolgt mit der folgenden Excel-Vorlage:

SB28-10\_N5-004\_DE-FR\_IT\_Statistiques-STPS\_v01.xltx

Bitte verwenden Sie ausschliesslich dieses Dokument und tragen Sie die Daten direkt darin ein. Nur diese vollständig ausgefüllte Datei darf an den GSA-Dienst zurückgeschickt werden. Dabei müssen alle rot hinterlegten Felder müssen ausgefüllt werden.

Das Formular umfasst zwei getrennte Abschnitte:

- 1. Angaben zum Unternehmen
- 2. Absenzdaten des Unternehmens

Abb. 1: Übersicht über das Formular zur Datenerfassung

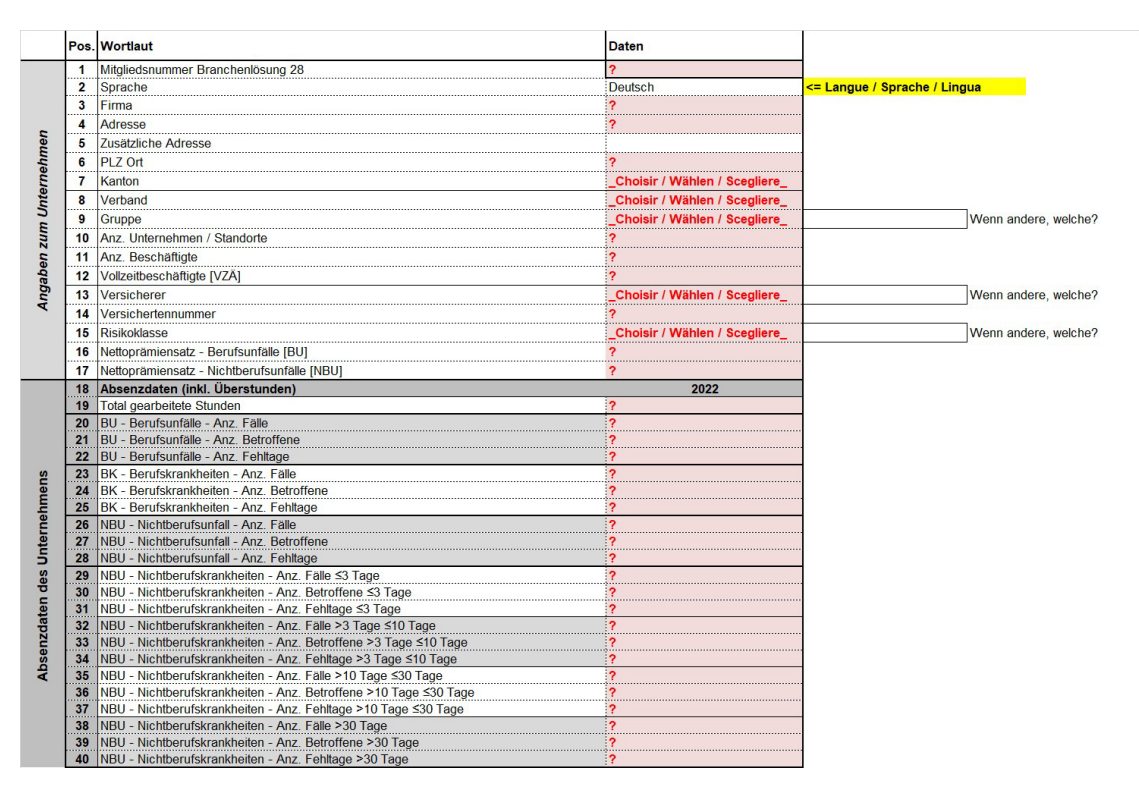

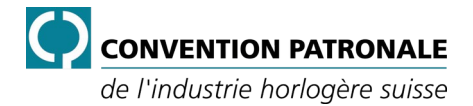

#### 1.2.1. Angaben zum Unternehmen

Dieser Teil enthält die erforderlichen Angaben zum Unternehmen und umfasst die Positionen 1 bis 17.

Alle rot hinterlegten Felder mit einem «?» oder «\_Choisir / Wählen / Scegliere\_» müssen ausgefüllt werden.

| Abb. | 2:       | Angaben    | zum | Unternehmen      |
|------|----------|------------|-----|------------------|
| ,    | <u> </u> | , ingaloun |     | 0111011101111011 |

| P | os. | Wortlaut                                    | Daten                          |                              |
|---|-----|---------------------------------------------|--------------------------------|------------------------------|
|   | 1   | Mitgliedsnummer Branchenlösung 28           | ?                              |                              |
|   | 2   | Sprache                                     | Deutsch                        | <= Langue / Sprache / Lingua |
|   | 3   | Firma                                       | ?                              |                              |
|   | 4   | Adresse                                     | ?                              |                              |
|   | 5   | Zusätzliche Adresse                         |                                |                              |
|   | 6   | PLZ Ort                                     | ?                              |                              |
|   | 7   | Kanton                                      | _Choisir / Wählen / Scegliere_ |                              |
|   | 8   | Verband                                     | _Choisir / Wählen / Scegliere_ | -                            |
|   | 9   | Gruppe                                      | _Choisir / Wählen / Scegliere_ | Wenn andere, welche?         |
|   | 10  | Anz. Unternehmen / Standorte                | ?                              |                              |
|   | 11  | Anz. Beschäftigte                           | ?                              |                              |
|   | 12  | Vollzeitbeschäftigte [VZÄ]                  | ?                              |                              |
| 2 | 13  | Versicherer                                 | _Choisir / Wählen / Scegliere_ | Wenn andere, welche?         |
|   | 14  | Versichertennummer                          | ?                              |                              |
|   | 15  | Risikoklasse                                | _Choisir / Wählen / Scegliere_ | Wenn andere, welche?         |
|   | 16  | Nettoprämiensatz - Berufsunfälle [BU]       | ?                              |                              |
|   | 17  | Nettoprämiensatz - Nichtberufsunfälle [NBU] | ?                              |                              |

| Position und Bezeichnung             | Beschreibung                                                                                                    |
|--------------------------------------|----------------------------------------------------------------------------------------------------|
| 1. Mitgliedsnummer Branchenlösung 28 | Dieses Feld enthält die Identifikationsnummer Ihres Unternehmens (eindeutige Nummer).                                                                                                    |
|                                      | Tragen Sie hier die Nummer ein, die der E-Mail « <i>Statistiken zu Arbeitssicherheit und Gesundheitsschutz 2022</i> » über der Adresse Ihres Unternehmens angegeben ist.                                                                                                    |
| 2. Sprache                           | Wählen Sie in der Dropdown-Liste die gewünschte Sprache. Alle Felder werden in der ausgewählten Sprache angezeigt.                                                                                                    |
| 3. Firma                             | Geben Sie den Namen des Unternehmens ein, der im Handelsregis-<br>ter eingetragen ist. Der Index der Zefix-Firmennamen ist unter<br><u>https://www.zefix.ch</u> zu finden.                                                                                                    |
| 4. Adresse                           | Geben Sie die vollständige Adresse mit Nummer ein.                                                                                                    |
| 5. Zusätzliche Adresse               | Geben Sie einen allfälligen Adresszusatz ein, beispielsweise die Postfachnummer.                                                                                                    |
| 6. PLZ Ort                           | Geben Sie die Postleitzahl und den Ort ein.                                                                                                    |
| 7. Kanton                            | Wählen Sie in der Dropdown-Liste den Kanton.                                                                                                    |
| 8. Verband                           | <ul> <li>Wählen Sie in der Dropdown-Liste den Berufsverband, dem das<br/>Unternehmen primär angehört. Zur Auswahl stehen:</li> <li>APHM</li> <li>APIAH</li> <li>SGI</li> <li>UFGVV</li> <li>VDU</li> <li>Nicht angeschlossen (falls das Unternehmen keinem dieser Verbände angehört)</li> </ul> |

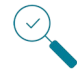

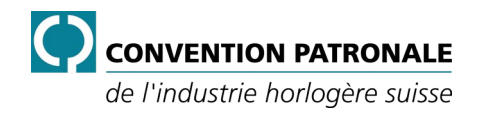

| Position und Bezeichnung                        | Beschreibung                                                                                                    |
|-------------------------------------------------|----------------------------------------------------------------------------------------------------|
| 9. Gruppe                                       | Wählen Sie in der Dropdown-Liste die Gruppe, der das Unterneh-<br>men angegliedert ist. Wenn es keiner Gruppe angehört, wählen Sie<br>« <i>Keine Gruppe</i> ». Wenn die Gruppe nicht aufgelistet ist, wählen Sie<br>« <i>Andere</i> » und geben Sie den Namen der Gruppe in das Feld<br>« <i>Wenn andere, welche</i> ?» am Ende der Eingabezeile ein.                                                                                                    |
| 10. Anz. Unternehmen / Standorte                | Geben Sie die Anzahl der Unternehmen/Standorte ein, die in der Statistik berücksichtigt werden.                                                                                                    |
| 11. Anz. Beschäftigte                           | Geben Sie die Anzahl der Beschäftigten im Unternehmen oder in<br>den Unternehmen/Standorten ein, falls mehrere Einheiten berück-<br>sichtigt werden.                                                                                                    |
| 12. Vollzeitbeschäftigte [VZÄ]                  | Geben Sie die Anzahl der Vollzeitbeschäftigten (VZÄ) ein, die im<br>Unternehmen tätig sind.<br><u>Beispiel</u><br>8 Mitarbeiter zu 100 % (8,0 VZÄ), 3 Mitarbeiter zu 50 % (1,5 VZÄ) und 3 Mit-<br>arbeiter zu 30 % (0,9 VZÄ) ergeben insgesamt 10,4 VZÄ.                                                                                                    |
| 13. Versicherer                                 | Wählen Sie in der Dropdown-Liste den Unfallversicherer aus, bei<br>dem das Unternehmen versichert ist. Wenn der Versicherer nicht in<br>der Liste enthalten ist, wählen Sie « <i>Andere</i> » und geben Sie den<br>Namen des Versicherers in das Feld « <i>Wenn andere, welcher?»</i> am<br>Ende der Eingabezeile ein.                                                                                                    |
| 14. Versichertennummer                          | Tragen Sie Ihre Versichertennummer ein. Sie finden diese Nummer<br>auf dem Versicherungsausweis, den Sie jedes Jahr von Ihrem UVG-<br>Versicherer erhalten.                                                                                                    |
| 15. Risikoklasse                                | <ul> <li>Wählen Sie in der Dropdown-Liste die SUVA-Risikoklasse (die<br/>Branche) aus, in der Ihr Unternehmen versichert ist. Wenn die Risi-<br/>koklasse nicht in der Liste enthalten ist, wählen Sie «Andere» und<br/>geben Sie die Nummer und die Bezeichnung der Risikoklasse in<br/>das Feld «Wenn andere, welche?» am Ende der Eingabezeile ein.<br/>Zur Auswahl stehen:</li> <li>10M</li> <li>13B</li> <li>15D</li> <li>16B</li> <li>16C</li> <li>23C</li> <li>28M</li> <li>52D</li> <li>60F</li> <li>Andere</li> <li>Andere</li> <li>Andere</li> <li>Sie finden diese Information auf dem Versicherungsausweis, den Ihnen Ihre<br/>Unfallversicherung einmal im Jahr zusammen mit dem UVG-Prämiensatz zu-<br/>sendet.</li> </ul> |
| 16. Nettoprämiensatz<br>Berufsunfälle [BU]      | Geben Sie den <u>Netto</u> prämiensatz für die Berufsunfallversicherung<br>ein. Sie finden ihn auf dem Versicherungsausweis, den Sie jedes<br>Jahr von Ihrem UVG-Versicherer erhalten.                                                                                                    |
| 17. Nettoprämiensatz<br>Nichtberufsunfall [NBU] | Geben Sie den <u>Netto</u> prämiensatz für die Nichtberufsunfallversiche-<br>rung ein. Sie finden ihn auf dem Versicherungsausweis, den Sie<br>jedes Jahr von Ihrem UVG-Versicherer erhalten.                                                                                                    |

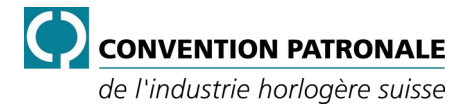

#### **1.2.2.** Absenzdaten des Unternehmens

Die Absenzdaten werden aus den Informationen extrahiert, die das Unternehmen während des ganzen Jahres erfasst und sammelt.

Dieser Abschnitt enthält die Daten zu den Absenzen im Unternehmen und umfasst die Positionen 18 bis 40.

Alle rot hinterlegten Felder mit einem «?» oder «\_Choisir / Wählen / Scegliere\_» müssen ausgefüllt werden. Wenn es keinen Fall, keine betroffene Person oder keine Fehltage gegeben hat, muss eine Null «*0*» eingegeben werden.

|     | 18 | Absenzdaten (inkl. Überstunden)                                  | 2022 |
|-----|----|------------------------------------------------------------------|------|
|     | 19 | Total gearbeitete Stunden                                        | ?    |
|     | 20 | BU - Berufsunfälle - Anz. Fälle                                  | ?    |
|     | 21 | BU - Berufsunfälle - Anz. Betroffene                             | ?    |
|     | 22 | BU - Berufsunfälle - Anz. Fehltage                               | ?    |
| S   | 23 | BK - Berufskrankheiten - Anz. Fälle                              | ?    |
| Jer | 24 | BK - Berufskrankheiten - Anz. Betroffene                         | ?    |
| L.  | 25 | BK - Berufskrankheiten - Anz. Fehltage                           | ?    |
| ne  | 26 | NBU - Nichtberufsunfall - Anz. Fälle                             | ?    |
| ter | 27 | NBU - Nichtberufsunfall - Anz. Betroffene                        | ?    |
| 5   | 28 | NBU - Nichtberufsunfall - Anz. Fehltage                          | ?    |
| es  | 29 | NBU - Nichtberufskrankheiten - Anz. Fälle ≤3 Tage                | ?    |
| p   | 30 | NBU - Nichtberufskrankheiten - Anz. Betroffene ≤3 Tage           | ?    |
| ter | 31 | NBU - Nichtberufskrankheiten - Anz. Fehltage ≤3 Tage             | ?    |
| da  | 32 | NBU - Nichtberufskrankheiten - Anz. Fälle >3 Tage ≤10 Tage       | ?    |
| ZU  | 33 | NBU - Nichtberufskrankheiten - Anz. Betroffene >3 Tage ≤10 Tage  | ?    |
| SC  | 34 | NBU - Nichtberufskrankheiten - Anz. Fehltage >3 Tage ≤10 Tage    | ?    |
| ¥   | 35 | NBU - Nichtberufskrankheiten - Anz. Fälle >10 Tage ≤30 Tage      | ?    |
|     | 36 | NBU - Nichtberufskrankheiten - Anz. Betroffene >10 Tage ≤30 Tage | ?    |
|     | 37 | NBU - Nichtberufskrankheiten - Anz. Fehltage >10 Tage ≤30 Tage   | ?    |
|     | 38 | NBU - Nichtberufskrankheiten - Anz. Fälle >30 Tage               | ?    |
|     | 39 | NBU - Nichtberufskrankheiten - Anz. Betroffene >30 Tage          | ?    |
|     | 40 | NBU - Nichtberufskrankheiten - Anz. Fehltage >30 Tage            | ?    |

| ADD. J. ADSCHZUALCH | Abb. | 3: Absenzdate | ən |
|---------------------|------|---------------|----|
|---------------------|------|---------------|----|

| Position und Bezeichnung            | Beschreibung                                                                                                    |
|-------------------------------------|----------------------------------------------------------------------------------------------------|
| 18. Absenzdaten (inkl. Überstunden) | Überschrift                                                                                                    |
| 19. Total gearbeitete Stunden       | <ul> <li>Summe der von allen Mitarbeitern geleisteten Arbeitsstunden. Zu berücksichtigen sind dabei ausschliesslich:</li> <li>normal gearbeitete Stunden</li> <li>Überstunden <u>Anmerkung</u> Dabei handelt es sich um Ist-Zeiten (tatsächliche Präsenz). Nicht berücksichtigt werden:</li></ul>                                                                                    |
|                                     | <ul> <li>Feiertage, Vorholtage, Ferien, unbezahlter Urlaub, Stundenaus-<br/>gleich</li> <li>Urlaub aufgrund von:         <ul> <li>Heirat, Tod, Umzug, Mutterschaft/Vaterschaft, Geburt/Adop-<br/>tion, Stillen, Sonderurlaub</li> </ul> </li> <li>Offizielles Aufgebot, Zivilschutz, Militär-/Zivildienst, öffentlicher<br/>Dienst, politisches/gewerkschaftliches Mandat</li> </ul> |
| 20. BU – Berufsunfälle<br>Anz Fälle | Anzahl Berufsunfälle                                                                                                    |

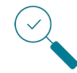

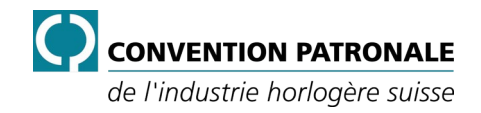

| Position und Bezeichnung                             | Beschreibung                                                                                                    |
|------------------------------------------------------|----------------------------------------------------------------------------------------------------|
| 21. BU – Berufsunfälle                               | Anzahl Personen, die von Berufsunfällen betroffen waren.                                                                              |
| Anz. Betroffene                                      | Anmerkung                                                                                                    |
|                                                      | Es ist wichtig, zwischen der Anzahl Fälle und der Anzahl betroffener Perso-                                                           |
|                                                      | nen zu unterscheiden. Eine Person kann im Berichtszeitraum mehrere Be-                                                                |
| 22 PLL Porufounfälle                                 |                                                                                                    |
| 22. BU – Beruisuniaile<br>Anz Fehltage               | Anzahl Arbeitstage, die aufgrund von Berufsunfällen verloren                                                                          |
|                                                      | gingen.                                                                                                    |
| 23. BK – Berufskrankheiten                           | Anzahl Fälle von Berufskrankheiten.                                                                                                   |
| Anz. Falle                                           |                                                                                                    |
| Anz Betroffene                                       | Anzahl Personen, die von Berufskrankheiten betroffen waren.                                                                           |
| 25. BK – Berufskrankheiten                           | Anzahl Arbeitstage, die aufgrund von Berufskrankheiten verloren                                                                       |
| Anz. Fehltage                                        | dingen.                                                                                                    |
| 26 NBLL – Nichtherufsunfall                          |                                                                                                    |
| Anz. Fälle                                           | Anzani Falle von Nichlberulsunlallen.                                                                                                 |
| 27. NBU – Nichtberufsunfall                          | Anzahl Personen, die von Nichtberufsunfällen betroffen waren                                                                          |
| Anz. Betroffene                                      |                                                                                                    |
| 28. NBU – Nichtberufsunfall                          | Anzahl Arbeitstage, die aufgrund von Nichtberufsunfällen verloren                                                                     |
| Anz. Fehltage                                        | gingen.                                                                                                    |
| 29. NBU – Nichtberufskrankheiten                     | Anzahl Fälle von Nichtberufskrankheiten, bei denen die Ausfallzeit                                                                    |
| Anz. Fälle                                           | bis zu 3 Tage betragen hat.                                                                                                    |
| ≤3 Tage                                              |                                                                                                    |
| 30. NBU – Nichtberufskrankheiten                     | Anzahl Personen, die von Nichtberufskrankheiten betroffen waren,                                                                      |
|                                                      | bei denen die Ausfallzeit bis zu 3 Tage betragen hat.                                                                                 |
| 31. NBU – Nichtberufskrankheiten                     | Anzahl Fehltage aufgrund von Nichtherufskrankheiten, bei denen                                                                        |
| Anz. Fehltage                                        | die Ausfallzeit bis zu 3 Tage betragen hat.                                                                                           |
| ≤3 Tage                                              |                                                                                                    |
| 32. NBU – Nichtberufskrankheiten                     | Anzahl Fälle von Nichtberufskrankheiten, bei denen die Ausfallzeit 4                                                                  |
| Anz. Fälle                                           | bis weniger als 10 Tage betragen hat.                                                                                                 |
| >3 Tage ≤10 Tage 22 NPLL Nighthorufokrankhoiton      |                                                                                                    |
| Anz Betroffene                                       | Anzani Personen, die von Nichtberutskrankheiten betrotten waren,                                                                      |
| >3 Tage ≤10 Tage                                     | bei denen die Auslanzen 4 bis weniger als 10 rage beiragen nat.                                                                       |
| 34. NBU – Nichtberufskrankheiten                     | Anzahl Fehltage aufgrund von Nichtberufskrankheiten, bei denen                                                                        |
| Anz. Fehltage                                        | die Ausfallzeit 4 bis weniger als 10 Tage betragen hat.                                                                               |
| >3 Tage ≤10 Tage                                     |                                                                                                    |
| 35. NBU – Nichtberufskrankheiten                     | Anzahl Fälle von Nichtberufskrankheiten, bei denen die Ausfallzeit                                                                    |
| Anz. Falle                                           | 10 bis weniger als 30 Tage betragen hat.                                                                                              |
| >10 Tage ≤50 Tage<br>36 NBU – Nichtherufskrankheiten |                                                                                                    |
| Anz. Betroffene                                      | Anzani Personen, die von Nichtberuiskrankheiten betrollen waren,<br>bei depen die Ausfallzeit 10 bis weniger als 30 Tage betragen bat |
| >10 Tage ≤30 Tage                                    | bei denen die Austalizeit To bis weniger als 30 Tage beitagen nat.                                                                    |
| 37. NBU – Nichtberufskrankheiten                     | Anzahl Fehltage aufgrund von Nichtberufskrankheiten, bei denen                                                                        |
| Anz. Fehltage                                        | die Ausfallzeit 10 bis weniger als 30 Tage betragen hat.                                                                              |
| >10 Tage ≤30 Tage                                    |                                                                                                    |
| 38. NBU – Nichtberufskrankheiten                     | Anzahl Fälle von Nichtberufskrankheiten, bei denen die Ausfallzeit                                                                    |
|                                                      | mehr als 30 Tage betragen hat.                                                                                                    |
| 39 NBLL – Nichtherufskrankheiten                     | Anzahl Daraanan, die van Nighther vielvankheiten hetreffen waren                                                                      |
| Anz. Betroffene                                      | Anzahl Felsonen, die von Nichtberuiskrankneiten betrollen Waren,<br>hei denen die Ausfallzeit mehr als 30 Tage betragen bat           |
| >30 Tage                                             | bor denen die Ausializen meni als 30 Tage beliagen nat.                                                                               |
| 40. NBU – Nichtberufskrankheiten                     | Anzahl Fehltage aufgrund von Nichtberufskrankheiten, bei denen                                                                        |
| Anz. Fehltage                                        | die Ausfallzeit mehr als 30 Tagen betragen hat.                                                                                       |
| >30 Tage                                             |                                                                                                    |

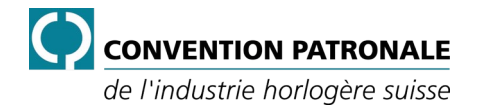

## 2. Vorgehen

Um die Daten für die ASGS-Statistiken korrekt und möglichst effizient auszufüllen, gehen Sie wie folgt vor:

- 1. Klicken Sie auf den Link in der E-Mail, die wir Ihnen zugestellt haben, um zu unserer Webseite mit Dokumenten zum Herunterladen zu gelangen.
- 2. Klicken Sie auf «*Leitfaden zur Datenerfassung*», um dieses Dokument anzuzeigen oder herunterzuladen.
- 3. Lesen Sie den Leitfaden aufmerksam durch.
- 4. Klicken Sie auf «Vorlage zur Erfassung statistischer Daten Ihres Unternehmens».

#### Anmerkung

Die Datei wird auf Ihrem Computer standardmässig in den Downloads-Ordner heruntergeladen, der im Windows Explorer sichtbar ist.

- 5. Doppelklicken Sie auf die Datei SB28-10\_N5-004\_DE-FR\_IT\_Statistiques-STPS\_v01.xltx.
- 6. Speichern Sie die Datei, indem Sie erst Ihre Mitgliedsnummer, dann den Namen Ihres Unternehmens, den Ort und den Titel (Statistics-STPS) angeben. Verwenden Sie keine Akzente und keine Leerzeichen und trennen Sie die einzelnen Elemente durch einen Unterstrich (\_).

```
<u>Beispiel</u>
2267_CPIH_Chaux-de-Fonds_Statistiques-STPS.xlsx
```

*Wichtig!* Sie müssen zwingend eine Datei pro Mitgliedsnummer der BL28 erstellen.

7. Wählen Sie in der Dropdown-Liste die gewünschte Sprache.

- Erfassen Sie die Angaben zum Unternehmen. Pos. 3 bis 17.
- 9. Erfassen Sie die Absenzdaten des Unternehmens. Pos. 19 bis 40.

In rot hinterlegten Feldern mit ? muss zwingend ein Wert eingegeben werden.

#### <u>Anmerkung</u>

Wenn es keinen Fall, keine betroffene Person oder keine Fehltage gegeben hat, muss eine Null «0» eingegeben werden.

Rot hinterlegte Felder mit Choisir / Wählen / Scegliere müssen ausgefüllt werden, indem ein Wert bzw. eine Angabe aus der Dropdown-Liste gewählt wird.

- 10. Datei speichern.
- 11. Excel-Datei als Anhang per E-Mail an den GSA-Dienst schicken: sst@cpih.ch